## عمادة التعليم الإلكتروني والتحول الرقمي

Deanship of E-Learning and Digital Transformation

Access

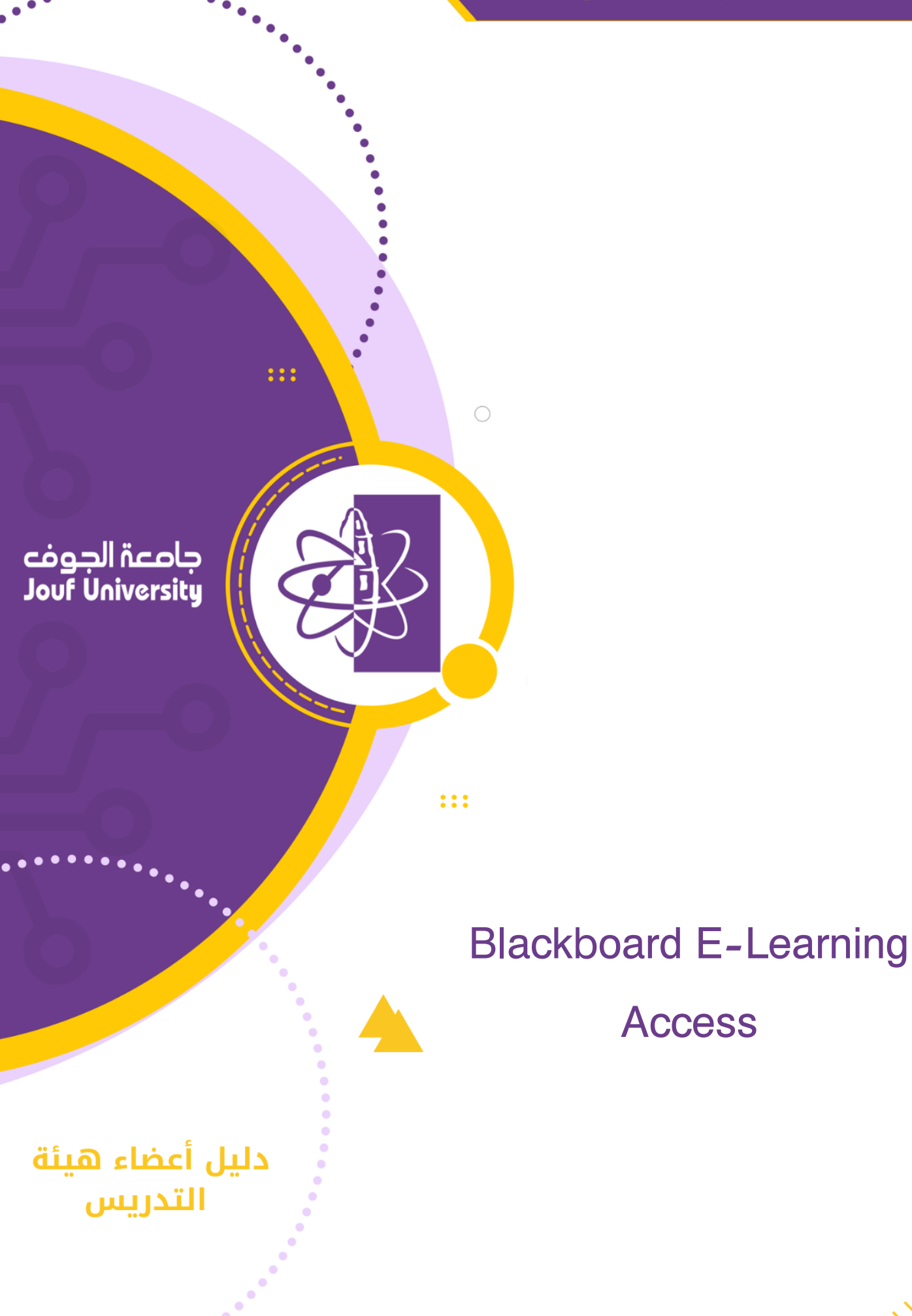

. . . . . . . .

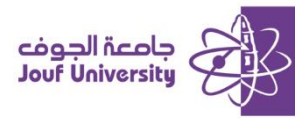

## Login to Blackboard e-learning system

- The first method:
  - You can directly access the e-learning system through the link *http://lms.ju.edu.sa*, Or by searching from Google "*Blackboard Al-Jouf University*"
  - 2. The login page will appear, enter your login data

|          | 2 30<br>Blackboard |     |
|----------|--------------------|-----|
| روني     | م التعلم الإلكت    | نظا |
| USERNAME |                    |     |
|          |                    |     |
| PASSWORD |                    |     |
|          |                    |     |
| Login    |                    |     |

A- In the username field, enter the Employment number.

- B- In the password field, enter the *national ID/residence ID*.
- C- Then click on the *login* button.

Note: The login interface language (Arabic/English) changed through the language icon at the top of the login page.

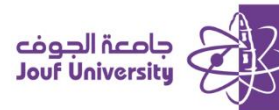

|                           |                                                                      |            | 🚺 Instructor9 User 👓 🧧                                                       |  |  |
|---------------------------|----------------------------------------------------------------------|------------|------------------------------------------------------------------------------|--|--|
| 7                         |                                                                      |            | Home                                                                         |  |  |
|                           |                                                                      |            |                                                                              |  |  |
| Tools                     | My Courses                                                           |            | My Announcements                                                             |  |  |
| Announcements             | courses in which حلا عادل عبدالله النصيري البرويلي is enrolled:      |            | No institution Announcements have been posted in the last 7 days.            |  |  |
| Calendar                  | فتوع الموري في الملتة العربية السعردية :AEPT214_461_2_1269           |            | No Course or Organization Announcements have been posted in the last 7 days. |  |  |
| Tasks                     | للغة الالجليزية في بينة العل AENG230_461_2_5_1595:                   |            | more announcements                                                           |  |  |
| Personal Information      | ظم الاهياء البحرية :AEPT210_461_2_2_1251                             |            | Manda Attention                                                              |  |  |
| Observer Dashboard        | علم الاهياء البحرية. عملي :AEPT210_461_2_1_1249                      |            | Needs Attention                                                              |  |  |
| Goals and Assessments     | ظم الكيمياء العام :AEPT101_461_2_1_1367                              |            | Edit Notification Settings Actions V                                         |  |  |
| Application Authorization | علم الكيمياء العام_عملي: AEPT101_461_2_1368                          |            | No Notifications                                                             |  |  |
|                           |                                                                      |            | Last Updated: Jurnädä'ath-Thäniya 21, 1446 5:00 /                            |  |  |
|                           | My Organizations                                                     | . <b>≣</b> |                                                                              |  |  |
|                           | is enrolled: حلا عادك عبدالله النصيري الرويلي organizations in which |            | الدعم اللتي Support                                                          |  |  |
|                           | إعلالت صادة شزون القلاب والطالبات                                    |            | For any help or support please visit our support si                          |  |  |

3. After completing the Login process, the main page of the Blackboard education system will appear.

## The Second method:

Login to the e-learning system through the Al-Jouf University portal, the unified access, Nafath

| University calendar Academic Programs Students Hub Faculty Members Hub Staff Hub Visitors Hub Blackboard My JU |                      |
|----------------------------------------------------------------------------------------------------|----------------------|
| cégalitzata                                                                                                    | 🕀 عربية 🗍 E-services |
| Home University V Academics V Admission V Campus Life V Research & Innovation V Media center V                 | Q                    |
| Jouf University<br>A major institution is contributing to the development of the Al-Jouf region.               |                      |

1. Log in to AI-Jouf University portal from the link https://www.ju.edu.sa

| University calendar Academic Programs S | tudents Hub Faculty Members Hub St | aff Hub Visitors Hub Blackb  | oard My JU     |
|-----------------------------------------|------------------------------------|------------------------------|----------------|
| جامعة الجوفع<br>Jouf University         |                                    |                              | Î              |
| Home University $\lor$ Academics $\lor$ | Admission 🗸 Campus Life 🗸          | Research & Innovation $\lor$ | Media center 🗸 |
|                                         | Indiana terres.                    |                              | 10             |
| Expanding H                             | lorizons for                       | <sup>-</sup> Progres         | S              |
| 2 Example and in many alight            | on 14/11                           |                              |                |

2. From the main menu, click on My JU.

## عمادة التعليم الإلكتروني والتحول الرقمي Deanship of E-Learning and Digital Transformation

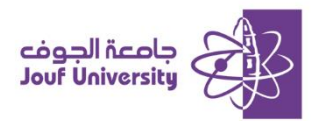

| Jour University                                       | And a set                                                                                                    |
|-------------------------------------------------------|----------------------------------------------------------------------------------------------------|
| SSO portal                                            | J. H. H. H. H. H. H. H. H. H. H.                                                                                                    |
| Welcome                                               | THE RECEIPTION AND A REAL PROPERTY OF THE REAL PROPERTY OF THE REAL PROP |
| Choose login method                                   |                                                                                                    |
| Nafath National Information Center (NIC)              |                                                                                                    |
| Academic staff and employees     Login by JU username |                                                                                                    |
| Students<br>Login by JU user name                     |                                                                                                    |
| Continue                                              | Jouf University                                                                                                    |

3. Choose the login method through Nafath.

|                                                                                                    |                                                                                                    |                            |                               | بوابة الدخول الموحد - الرئيسية<br>الرئيسية |
|----------------------------------------------------------------------------------------------------|----------------------------------------------------------------------------------------------------|----------------------------|-------------------------------|--------------------------------------------|
| iant sage                                                                                                    | المحالس واللحان الوقمية                                                                                                    | توریل دساب المستخدم        | تېسېر بلس                     |                                            |
| مربع الله المربع الله المربع الله المربع الله المربع الله المربع الله المربع الله المربع الله المربع المربع ال                                                                                                    | di la di la | معاملي                     | الدعم الفني (نقنية المعلومات) |                                            |
| Backboard<br>(soge::stild2.coge:stild2.coge:stild | الدعات الإكتونية                                                                                                    | ليت<br>دليل تحويلات الواهد | العلمه الشحصي                 |                                            |

4. From the unified login Page, choose Blackboard e-learning.

| F                                                                                                    |                                                                                                    |    | 🚺 instructor9 User 👓 🧧 🗸 👔                                                                                                    |
|----------------------------------------------------------------------------------------------------|----------------------------------------------------------------------------------------------------|----|----------------------------------------------------------------------------------------------------|
| ۶<br>۲                                                                                                    |                                                                                                    |    | HomePage                                                                                                    |
| Tools                                                                                                    | My Courses                                                                                                    |    | My Announcements                                                                                                    |
| Announcements<br>Calendar<br>Tasks<br>Personal Information<br>Observer Dashboard<br>Goals and Assessments<br>Anolication Authorization | Courses in which مراق الیسر ال الروان الی الا المرو الروان ال<br>تشرع السرو الى قسلة لدينة شسرية شسرية الى الا ال<br>AENE230,461,2,5,1595: أن ينه الاسل ال<br>AEPT210,461,2,1255: أس الا الله الله<br>AEPT210,461,2,1246: أس الا الله<br>AEPT210,461,2,1346: أس الله الله<br>AEPT210,461,2,1346: أس الله الله |    | No Institution Announcements have been posted in the lost 7 days.<br>No Course or Organization Announcements have been posted in the lost 7 days.<br>more announcements<br>Needs Attention<br>Edit Nooffcations Setting: Actors V<br>No Nooffications                                                                                                    |
| Аррикавон Акило Кавон                                                                                                    | April 19, 46, 2, 3, 366: ربعد ربط به<br>My Organizations<br>Organizations in which رماری ال تاریخی الالدی داراند باره (serrolled:<br>سطاعی ماه روی در ۲۵                                                                                                    | ē¢ | لد مرتقد البطانية المعام المعام<br>معام معام المعام المعام المعام المعام المعام المعام المعام المعام المعام المعام المعام المعام المعام المعام المع |

5. You will automatically redirected to the Blackboard home page.